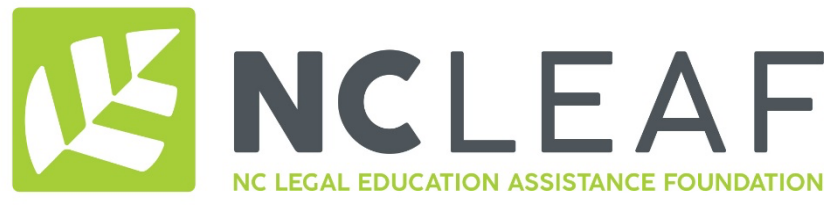

## 217 East Edenton Street • Raleigh, NC 27601-1015

Dear Applicant,

Thank you for your interest in applying for educational loan repayment assistance through NC LEAF. We appreciate your commitment to public service, and we look forward to working with you.

For questions about eligibility, visit <u>https://ncleaf.org/apply-now/</u> and click "NC LEAF Program Guidelines and Eligibility."

While completing your application, you will need to upload the following documents:

- Signed Employer Certification Form (for self AND spouse/domestic partner, if applicable).
- Your most recent Federal 1040/1040A/1040EZ tax returns-page 1 only showing your AGI.
- One year of loan payment history: servicer, address, account number, monthly payment and total debt.
- Your Federal Student Aid Summary from the National Student Loan Data System.

You will submit an application at <a href="https://webportalapp.com/sp/ncleaf">https://webportalapp.com/sp/ncleaf</a>

These instructions will walk you through:

- (1) Creating an account,
- (2) Setting up or updating your profile, and
- (3) Submitting your application.

## Step 1: Create your account

Go to: <u>https://webportalapp.com/sp/ncleaf</u>

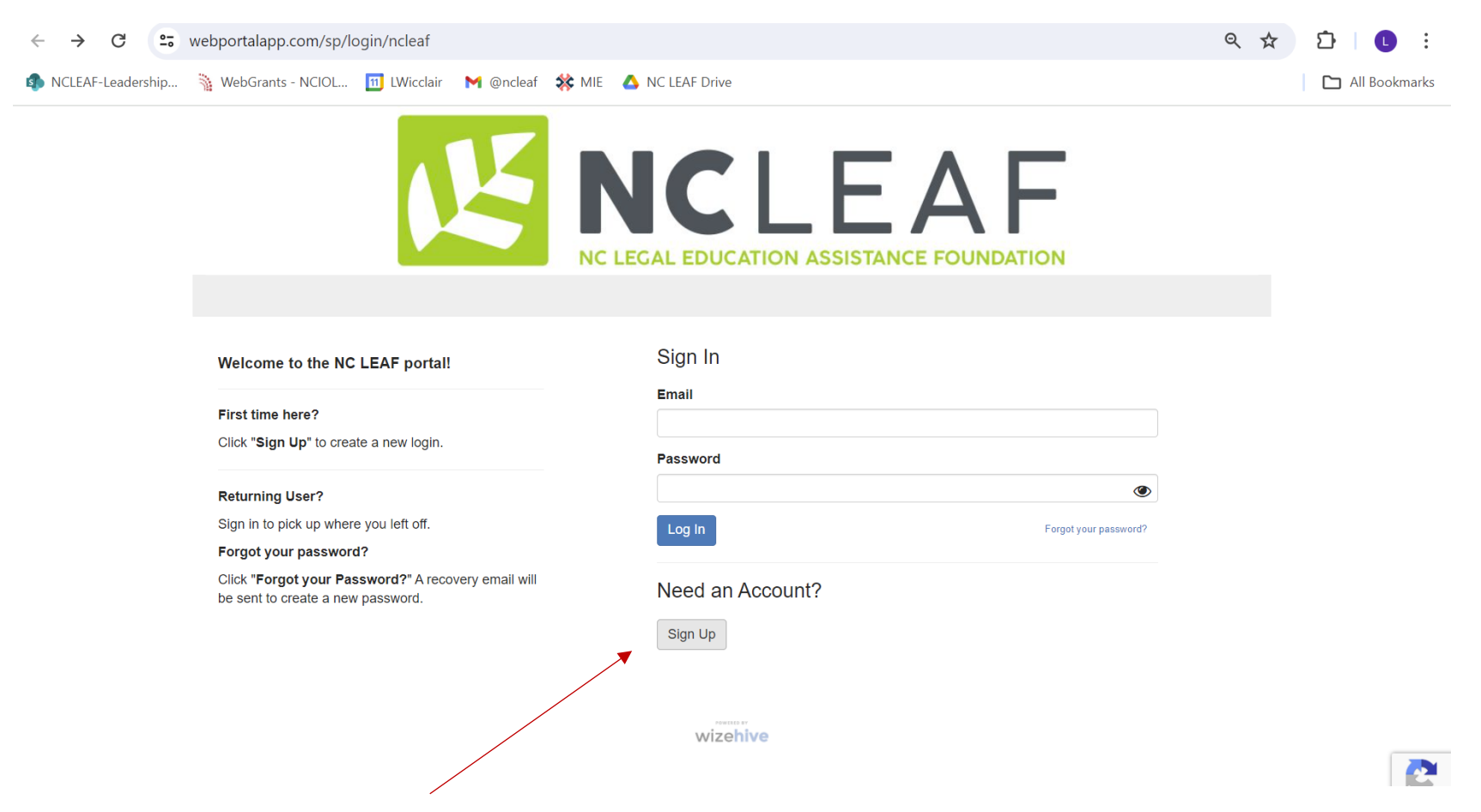

1. Click on "Sign up." (If you already have an account from 2024, sign in using your WORK email and skip to Step 2.)

| ← → G ==            | webportalapp.com/sp/signu                                                          | up/ncleaf           |            |                                                                                                    | ତ୍ୟ ଦ୍            | ☆ ひ   し :       |
|---------------------|------------------------------------------------------------------------------------|---------------------|------------|----------------------------------------------------------------------------------------------------|-------------------|-----------------|
| 🦚 NCLEAF-Leadership | 🐐 WebGrants - NCIOL 👖                                                              | ] LWicclair 🛛 附 @nc | eaf  🗱 MIE | 💪 NC LEAF Drive                                                                                                    |                   | 🗅 All Bookmarks |
|                     |                                                                                    | K                   |            | <b>ICLEAF</b><br>GAL EDUCATION ASSISTANCE FOUNDATION                                                                                                    |                   |                 |
|                     |                                                                                    |                     |            |                                                                                                    | Return to Login 🔊 |                 |
|                     | Welcome to the NC LEA                                                              | AF portal!          |            | Sign Up                                                                                                    |                   |                 |
|                     | First time here?<br>Click "Sign Up" to create a new login.<br>Returning User?      |                     |            | Enter an email address and choose a password to create a new account. Email Iwicclair@ncleaf.org                                                                                   |                   |                 |
|                     |                                                                                    |                     |            | Password                                                                                                    |                   |                 |
|                     | Sign in to pick up where you                                                       | left off.           |            | ••••••                                                                                                    | ۲                 |                 |
|                     | Forgot your password?                                                              |                     |            | Must contain at least one lowercase letter                                                                                                    |                   |                 |
|                     | Click "Forgot your Password?" A recovery emai<br>be sent to create a new password. |                     | 11         | <ul> <li>Must contain at least one uppercase letter</li> <li>Must contain one number</li> <li>Must be between 8 and 32 characters</li> <li>Must not be an email address</li> </ul> |                   |                 |
|                     |                                                                                    |                     |            | Confirm password                                                                                                    |                   |                 |
|                     |                                                                                    |                     |            |                                                                                                    | ۲                 |                 |
|                     |                                                                                    |                     |            | Passwords must match                                                                                                    |                   |                 |
|                     |                                                                                    |                     |            | Sign Up                                                                                                    |                   | Privacy - Terms |

2. Enter your WORK email. Create a password. Click "Sign Up."

## Step 2: Create your Profile.

Your profile contains basic information that you will be able to update from year to year.

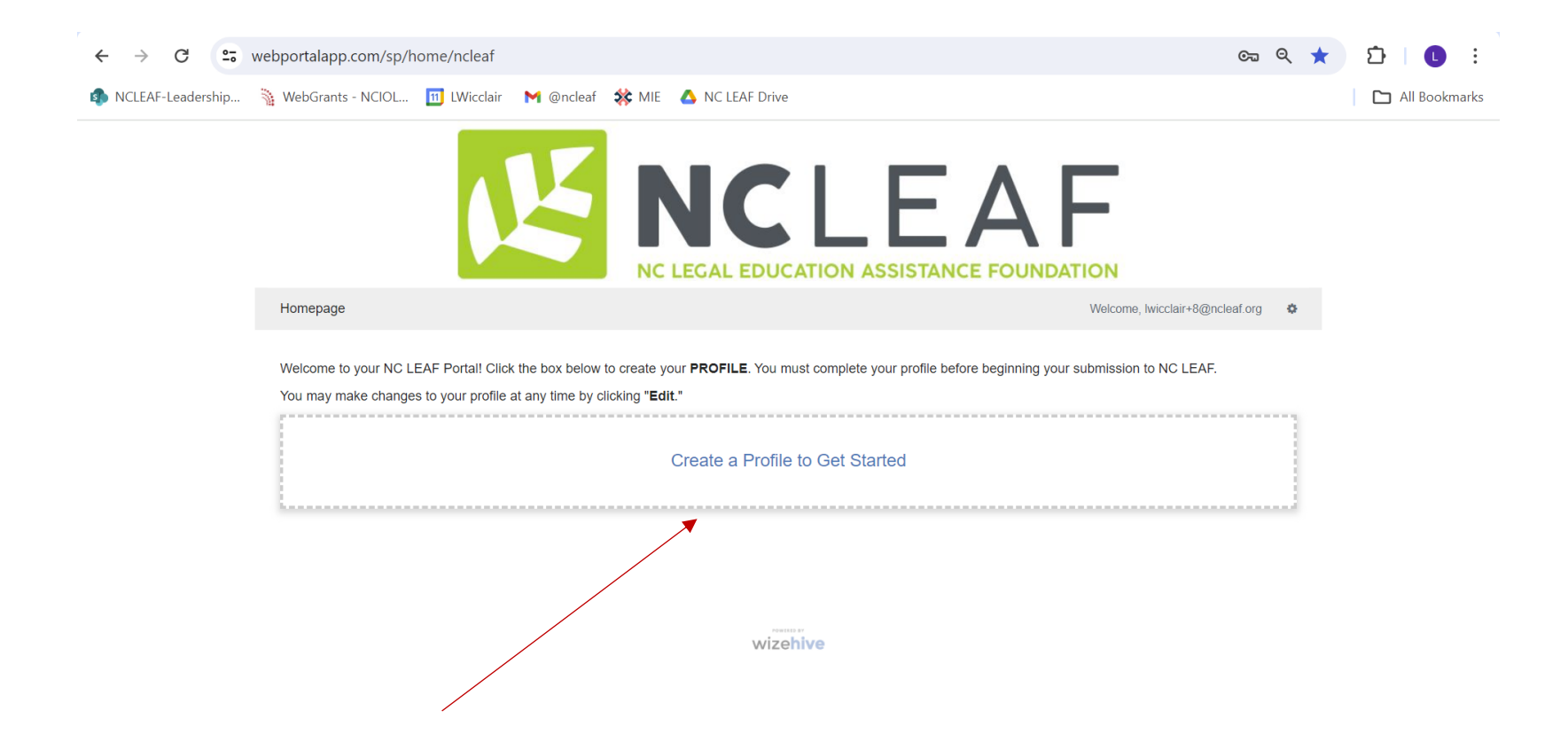

1. Click on "Create a Profile to Get Started." (If you already have a profile, update it as needed by clicking "Edit" and then move to **Step 3**.)

| $\leftarrow \  \   \rightarrow \  \   {\sf G}$ | 25 webportalapp.com/sp/profile_input/ncleaf                            | ९ ☆ ⊉   € :                   |
|------------------------------------------------|------------------------------------------------------------------------|-------------------------------|
| NCLEAF-Leaders                                 | ship 🐐 WebGrants - NCIOL 🔟 LWicclair 🛛 M @ncleaf 🗱 MIE 🔥 NC LEAF Drive | All Bookmarks                 |
|                                                | NC LEGAL EDUCATION ASSISTANCE FOUNDATION                               | •<br>•<br>•                   |
|                                                | Homepage > Profile Draft Web                                           | lcome, lwicclair+8@ncleaf.org |
|                                                | Profile -                                                              | Save Draft Create Profile     |
|                                                | APPLICANT'S PERSONAL INFORMATION First Name * Middle Name Last Name *  |                               |
|                                                | Suffix, if applicable                                                  |                               |
|                                                | Preferred Pronoun *                                                    |                               |

2. Fill out your Profile.

| ← → C 😁 webportalapp.com/sp/profile_input/ncleaf                                                     | २ 🕁 | Ď 【       | :      |
|----------------------------------------------------------------------------------------------------|-----|-----------|--------|
| 🦚 NCLEAF-Leadership 🐐 WebGrants - NCIOL 🔟 LWicclair 🛛 @ncleaf 🗱 MIE 🔥 NC LEAF Drive                  |     | 🗅 All Boo | kmarks |
| Alternate Email *                                                                                    |     |           | •      |
| This can be any email address other than your work email                                             |     |           |        |
| Preferred Email for Program Communications *                                                         |     |           |        |
|                                                                                                    |     |           |        |
| This can be your work email or your alternate email. It will be used for communication from NC LEAF. |     |           |        |
| Law School *                                                                                         |     |           |        |
| Law School Graduation Month *                                                                        |     |           |        |
| ✓                                                                                                    |     |           |        |
| Law School Graduation Year *                                                                         |     |           |        |
|                                                                                                    |     |           |        |
| In what state are you licensed to practice law? *                                                    |     |           |        |
| Please select your Program: *                                                                        |     |           |        |
| <ul> <li>Legal Aid of NC Employee</li> </ul>                                                         |     |           | 18     |
|                                                                                                    |     |           |        |
| <ul> <li>Other (ONLY select other if you've been instructed by NC LEAF)</li> </ul>                   |     |           | - 1    |
|                                                                                                    |     |           |        |
| Save Draft Create Pro                                                                                | īle |           | - 1    |
|                                                                                                    |     |           |        |
|                                                                                                    |     |           | Ţ      |

- 3. At the bottom of your profile, select NC LEAF (NOT LANC).
- 4. Then click "Create Profile." Once you complete your profile, you are ready to start your application.

|                       |                                                                                                    | 3. Apply for NC LEAF                                                                                                    |              |   |   |   |          |       |
|-----------------------|----------------------------------------------------------------------------------------------------|----------------------------------------------------------------------------------------------------|--------------|---|---|---|----------|-------|
| < → C . web           | portalapp.com/sp/ncleaf                                                                                                    |                                                                                                    | Q            | * | Ċ | ₹ | L        | :     |
| 🚯 NCLEAF-Leadership 🐐 | WebGrants - NCIOL 12 LWicclair                                                                                                    | 🍽 @ncleaf 🛭 🗱 MIE 🛛 🛆 NC LEAF Drive                                                                                                    |              |   | I |   | ll Bookm | iarks |
|                       |                                                                                                    | <b>NC LEGAL EDUCATION ASSISTANCE FOUNDATION</b>                                                                                                    |              |   |   |   |          |       |
|                       | Homepage                                                                                                    | Welcome, lwicclair+8@r                                                                                                    | ncleaf.org 🌣 |   |   |   |          |       |
|                       | Welcome to your NC LEAF Portall Cl<br>You may make changes to your profil<br>Profile                                                                                                    | ck the box below to create your <b>PROFILE</b> . You must complete your profile before beginning your submission to NC LEAF<br>e at any time by clicking " <b>Edit</b> ."<br>Complete                                                                                                    | E.           |   |   |   |          |       |
|                       | Now that you have created your profi<br>At any point in the process, you can r<br>• If the status bar is blue, there is<br>• If the status bar is red, there is a<br>• If the status bar is green, your s | e, you can begin the <b>SUBMISSION PROCESS</b> . Click the submission card below to begin.<br>eturn to this homepage to view the status of your submission and actions required.<br>an action required. Click on the Card to complete the step.<br>an error. Please reach out to NC LEAF at admin@.cleaf.org.<br>ubmission is under review or completed and no action is needed.<br>Leigh Wicclair |              |   |   |   |          |       |
|                       | Add Another                                                                                                    | Created on 06/11/2024 Application                                                                                                    |              |   |   |   |          |       |

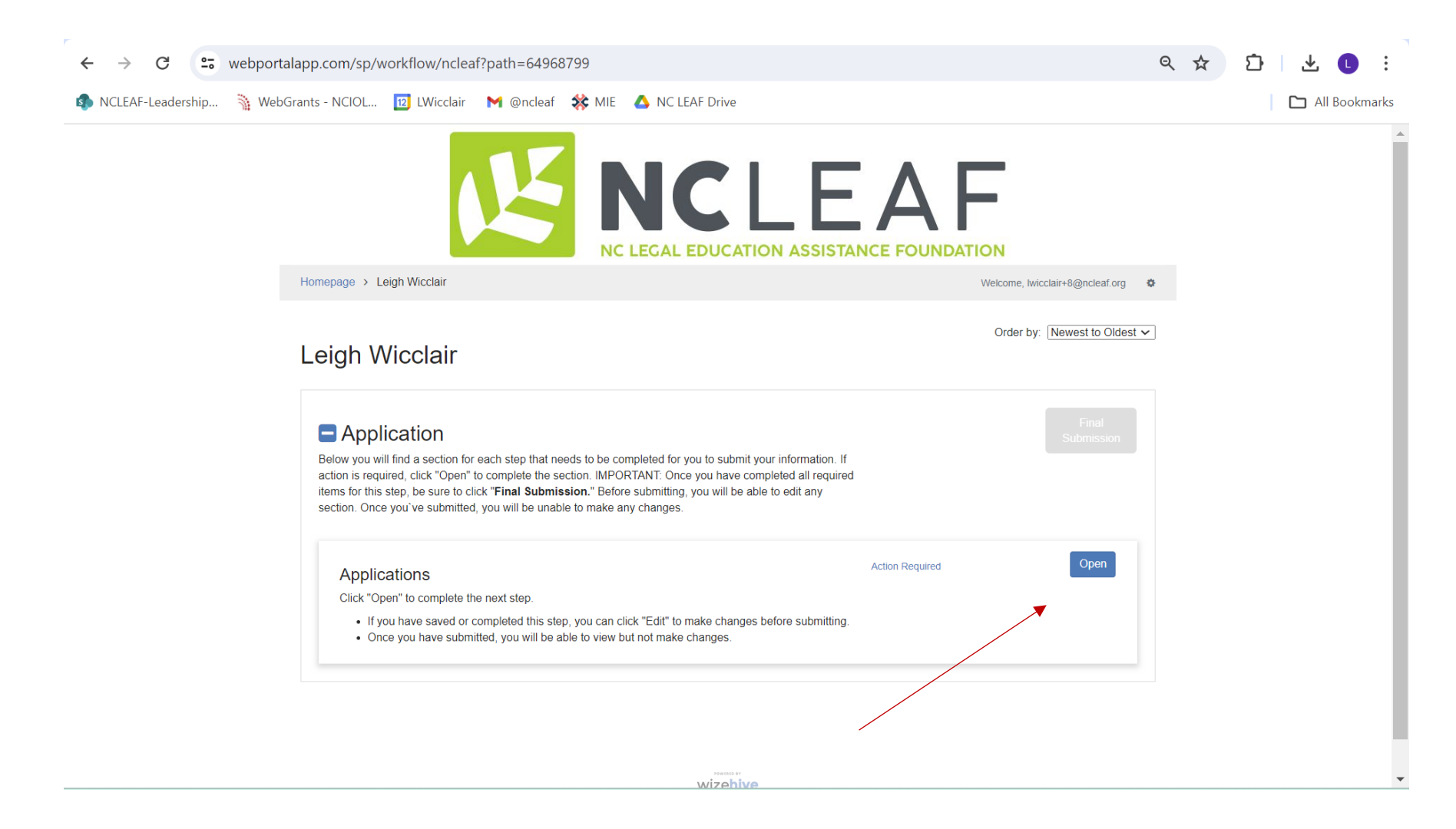

2. Click "Open."

| $\leftrightarrow$ $\rightarrow$ C $\sim$ webportalapp.com/s                                                                                  | :p/task_item_primary_input/ncleaf?path=64968799                                                         | < ☆ ひ ± 0 :      |
|----------------------------------------------------------------------------------------------------|----------------------------------------------------------------------------------------------------|------------------|
| 🌗 NCLEAF-Leadership 🛛 🐐 WebGrants - NCIO                                                                                                    | IL 🔟 LWicclair 🛛 🕅 @ncleaf 🗱 MIE 🔥 NC LEAF Drive                                                        | All Bookmarks    |
| периге                                                                                                    | a opious for Law ophoor Education Dept                                                                  |                  |
| Upload a Federal                                                                                                    | Student Aid Summary showing your total law school debt *                                                |                  |
| ♣ Select a file                                                                                                    | TEST.pdf                                                                                                |                  |
| Upload a loan pa                                                                                                    | yment history for the past twelve (12) months showing the amount of payment(s) and due date(s). $^{st}$ |                  |
| ✦ Select a file                                                                                                    | TEST.pdf                                                                                                |                  |
| Upload proof of y                                                                                                    | /our total loan balance. *                                                                              |                  |
| ➡ Select a file                                                                                                    | TEST.pdf                                                                                                |                  |
| 1. All of the info<br>2. I understand<br>information<br>3. By submitting<br>I have read and a<br>V Yes<br>Please type your<br>Leigh Wicclair | In the serve as an electronic signature for the above.*                                                 | n and employment |
| Last saved at 11:33.02 A                                                                                                    | M Save Draft Mark                                                                                       | k Complete Close |
|                                                                                                    | wizehive                                                                                                |                  |

- 3. Fill out your application. [Please note that existing recipients may have some information pre-loaded in their application from 2024, which will need to be updated for 2025. If you have any problems, please click on "Save Draft" and contact Karen Fetter, Program Administrator, at admin@ncleaf,org.
- 4. If you want to start your application and return to it later, click on "Save Draft."
- 5. When you are finished with your application, click on "Mark Complete." [see next page]

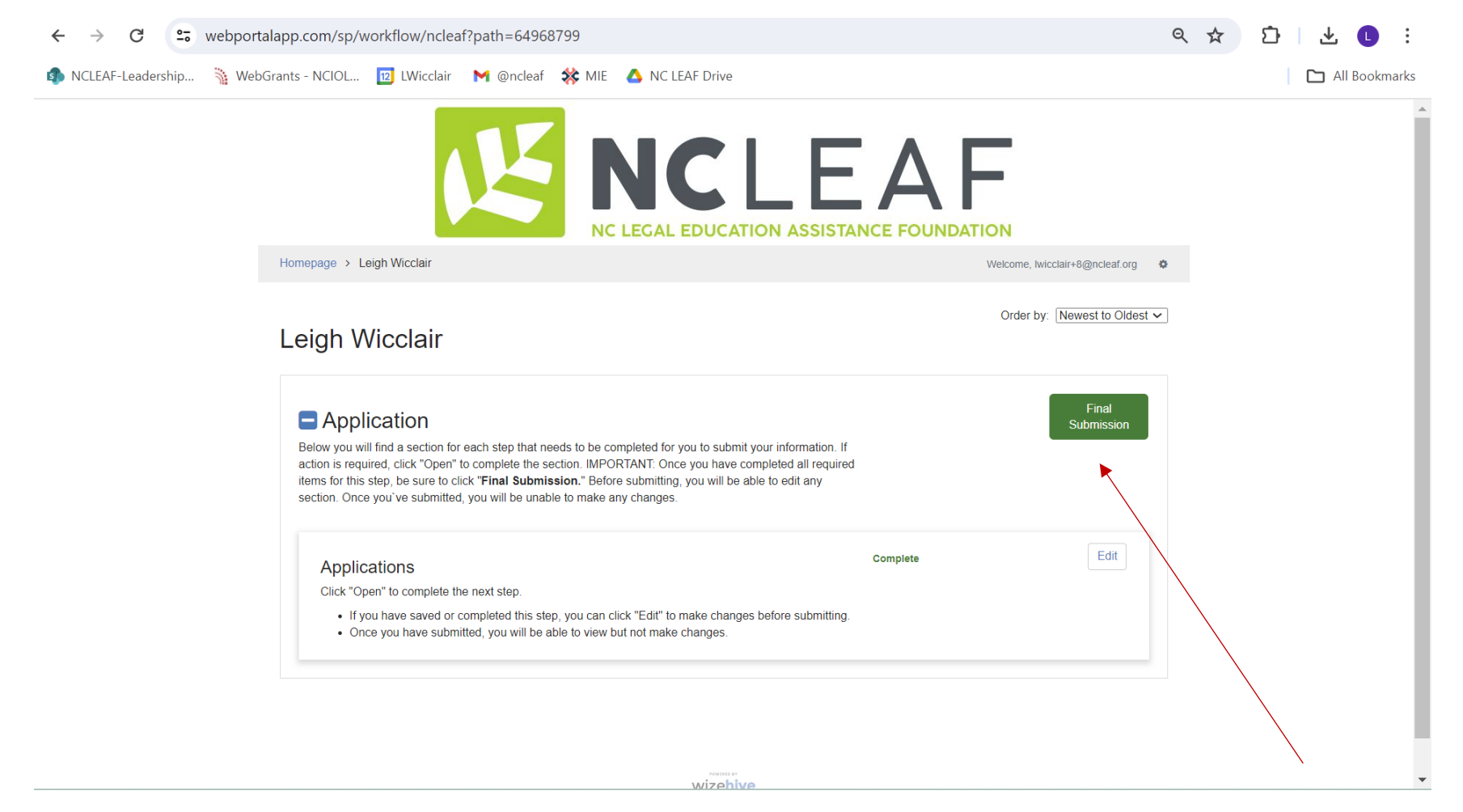

6. When you are finished, click "Final Submission." You will receive a confirmation email after submitting your application.

You will not be able to make changes to your application after hitting the Final Submission button.

## IF YOU HAVE ANY PROBLEM SUBMITTING YOUR APPLICATION, PLEASE CONTACT KAREN FETTER, PROGRAM ADMINISTRATOR, AT <u>ADMIN@NCLEAF.ORG</u>. THANK YOU!